## 【ログイン、コース登録方法】

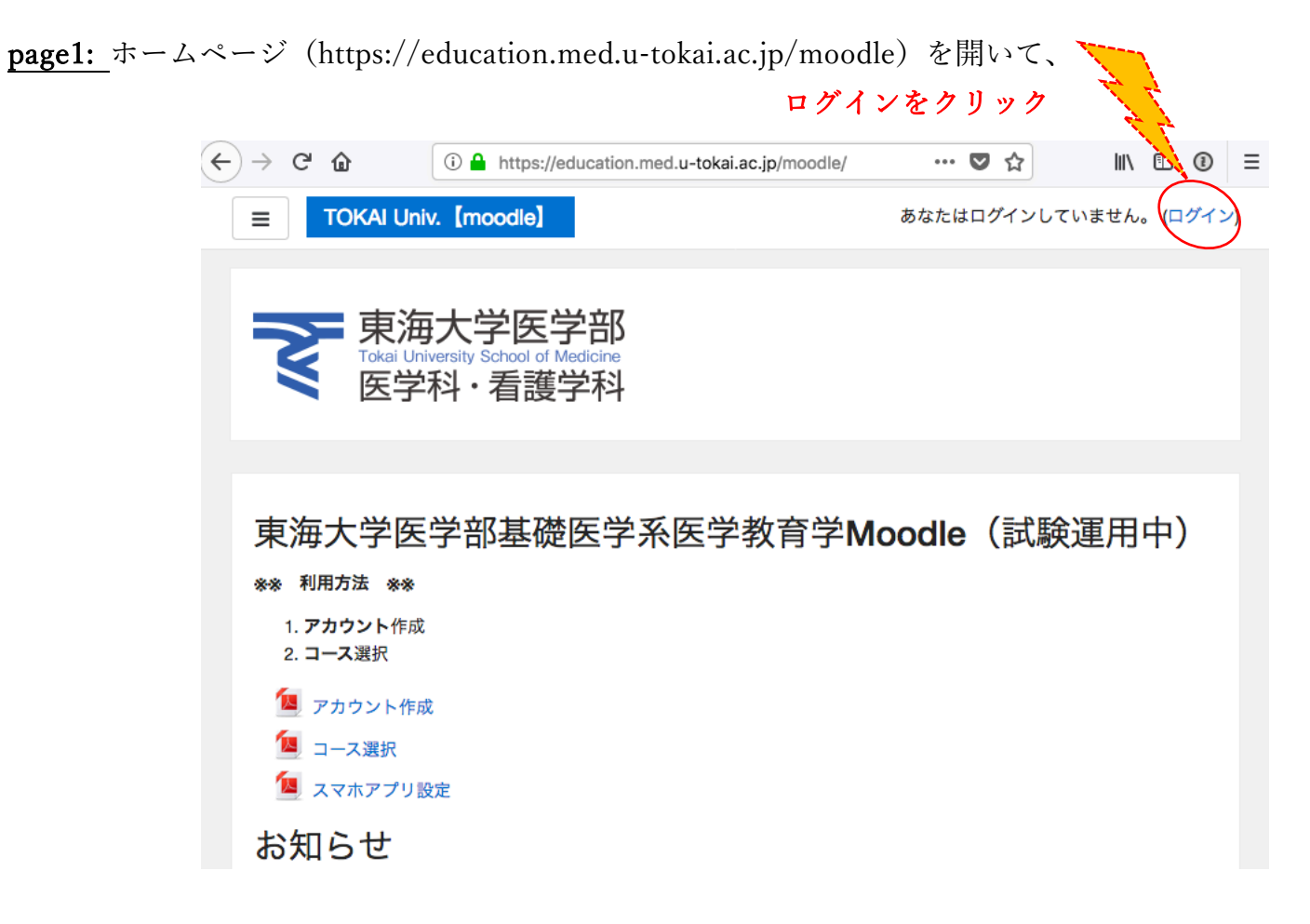

### page2:ユーザ名、パスワードを入力

|                             | ママの東では                                                               | 海大学医学部<br>University School of Medicine<br>学科・看護学科                                            |
|-----------------------------|----------------------------------------------------------------------|-----------------------------------------------------------------------------------------------|
|                             | ザ名<br>ワード<br>・ザ名を記憶する<br>ログイン                                        | あなたのユーザ名またはパスワー<br>ドを忘れましたか?<br>ブラウザのクッキー設定を有効に<br>してください。<br>の<br>あなたのアカウントを使用してロ<br>グインします: |
| 新規アナ<br><sup>このサイトを使用</sup> | <b>) ウント作成</b><br><sup>用するためには、アカウントが必要<br/><sup>ントを作成する</sup></sup> | <sup>হ</sup> ন্দে <b>র</b> ,                                                                  |

| page3:コースカテゴリ選択し、 | 公開されているコースを選択  |
|-------------------|----------------|
| ※未公開、パスワード設定されて   | ているコースも含まれています |
| 例えば、一年次 BLS 実習の場合 | 初回のみコース登録      |

#### コースの選択について

新たなコースに参加するためには、下のコースカテゴリから参加したいコースを選択してください。 任意で参加可能なコースと参加できないコース、定員のあるコースが含まれています。

| コースカテゴリ               |
|-----------------------|
|                       |
| 1. 三年次                |
| 四年次                   |
| <b>五年次</b>            |
| · 六年次                 |
| その他                   |
| AMR Team TOKAI Course |
| すべてのコース               |
| コース概要                 |
|                       |
| タイムライン コース            |

<u>page4:</u>例 BLS 実習を選択

# Tokai University School of Medicine [moodle]

ダッシュボード / コース / 一年次

|                  | コースカテゴリ: 一年次 🗢  |    |
|------------------|-----------------|----|
| 一年次カリキュラム        |                 |    |
|                  | コースを検索する        | Go |
| ♥循環器系1           |                 |    |
|                  | 循環器系 1          |    |
|                  | • 講義担当:山門<br>•  |    |
| ♥BLS実習           |                 |    |
| 教師: YAMATO Ippei | 東海大学医学部1年時カリキュラ | Ъ  |
|                  | BLS実習           |    |
|                  | 前期:水曜日7-8時限     |    |
|                  | 後期:火曜日7-8時限     |    |

## page5:例学生登録、"登録する"選択

## 登録オプション

♥BLS実習 ♥

教師: YAMATO Ippei 東海大学医学部1年時カリキュラム

BLS実習

前期:水曜日7-8時限

後期:火曜日7-8時限

### ▼インスト登録

2018年 04月 6日(金曜日) 09:55 に登録が終了したため、あなたはこれ以上登録することはできません。

▼ 学生登録

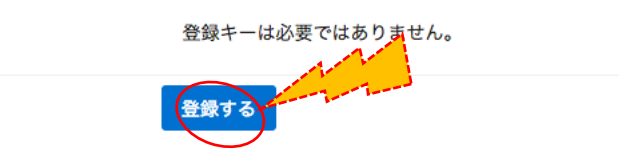

<u>完了</u>:例 BLS 実習の全ての教材が閲覧できます 次回からは、ログインすれば BLS 実習画面が表示されます